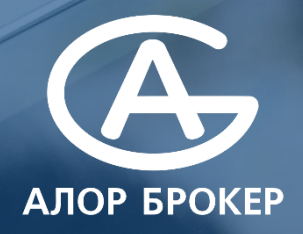

### **QUIK** Инструкция по установке

#### АЛОР БРОКЕР

## **ПОДКЛЮЧЕНИЕ QUIK**

lk.alor

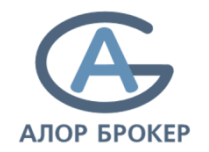

1. Зайдите в личный кабинет клиента <u>lk.alor.ru</u> в раздел «Продукты», далее «Инструменты».

Выберите операционную систему, на которую вы планируете установить Quik. Далее нажмите кнопку **Подключить** Quik. Если у Вас уже подключен другой терминал (например, АЛОР-Трейд), прежде отключите.

Ваша заявка будет обработана в течение дня. По завершении обработки на вашу эл. почту поступит информационное письмо о создании для Вас учетной записи на сервере Quik с инструкцией по установке программы.

| Windows iOS/Android Web                                                                                                    |                                                                                                    | < Э Инструменты |
|----------------------------------------------------------------------------------------------------|----------------------------------------------------------------------------------------------------|-----------------|
| АЛОР-Трейд                                                                                                    | ОШК                                                                                                    | 😂 Дистрибутивы  |
| Торговая система, предоставляющая<br>широкий спектр инструментов для торговли<br>и анализа на различных биржевых<br>площадках. | Торговый терминал, предоставляющий<br>широкий набор функций для реализации<br>торговли на различных биржевых<br>площадках. |                 |
| Подключить                                                                                                    | Подключить                                                                                                    |                 |
|                                                                                                    |                                                                                                    |                 |

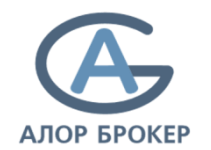

Для авторизации в системе Quik необходимо создание пары ключей. Секретный ключ остается у клиента, а публичный высылается Брокеру. Для генерации ключей используется программа Keygen. Скачать архив с программой можно по ссылке <u>https://www.alor.ru/quik/keygen/</u>. Обязательно распакуйте содержимое архива Quik-keygen\_1.0.zip на

**диск С: у Вас появится папка С:\KeyGen.** Из этой папки запустите файл **KeyGen.exe.** Также указанную программу Вы можете найти в папке Quik после установки дистрибутива Quik.

#### Инструкция

**Шаг 1.** Укажите путь расположения ключей использую кнопку **Выбрать** или прописав путь вручную (например: C:\key\secring.txk и C:\key\pubring.txk). Задайте имя владельца ключа, например **ФИО или псевдоним**. Оно не должно содержать недопустимые символы, например ",>,<,\,:,|,[,] и т.п. **Задайте пароль для защиты секретного ключа. Длина пароля должна быть не менее 6 символов.** 

**ВНИМАНИЕ**! Запомните имя и пароль, указанные на данном шаге, так как они Вам понадобятся при идентификации пользователя в системе Quik. Для перехода к следующему шагу нажмите кнопку **Дальше**.

#### 🔧 Создание ключа - шаг 1

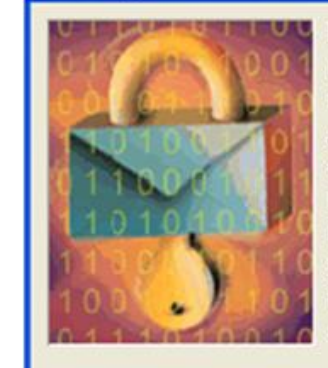

Вы начинаете создавать пару ключей для пользователя. Сначала вы должны определить имена файлов, в которых будут находиться эти ключи, имя владельца, желательно с указанием организации, и пароль для защиты секретного ключа.

| Имя файла для секретного ключа |           |
|--------------------------------|-----------|
| C:\key\secring.txk             | 🕞 Выбрать |
| Имя файла для публичного ключа |           |
| C:\key\pubring.txk             | 🕞 Выбрать |
| Имя владельца ключа            |           |
|                                | -         |
| Пароль для защиты ключа        |           |
| ########                       |           |
|                                |           |
| Дальше 🔉 🗙 Прервать            | 7 Помошь  |

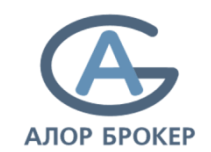

Шаг 2. Введите подтверждение пароля и нажмите кнопку Дальше.

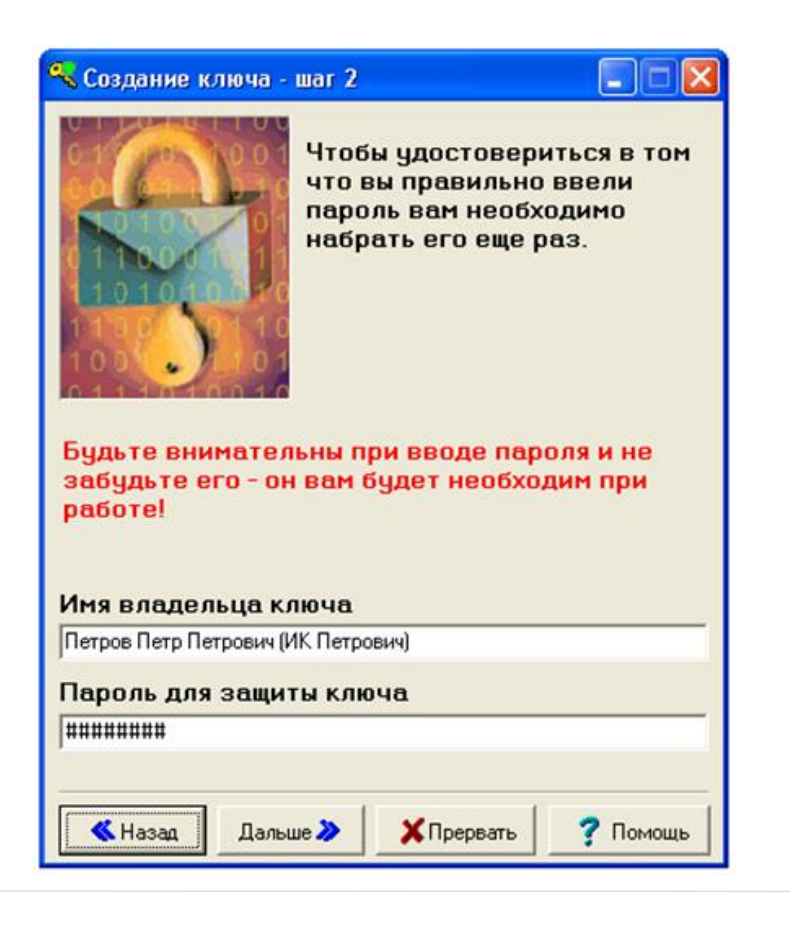

**Шаг 3.** Настраивается автоматически **Шаг 4.** На данном шаге никаких изменений делать не нужно, просто нажмите **Дальше.** 

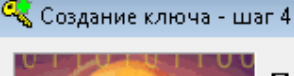

Публичный ключ пользователя должен быть известен прикладной системе ARQA Technologies. Для передачи его на ARQA Technologies должен быть сделан транспортный файл.

Вы должны выбрать для этого файла имя и место на диске куда его записать. По вашему желанию будет также создан протокол об обмене ключами в файле \*\*

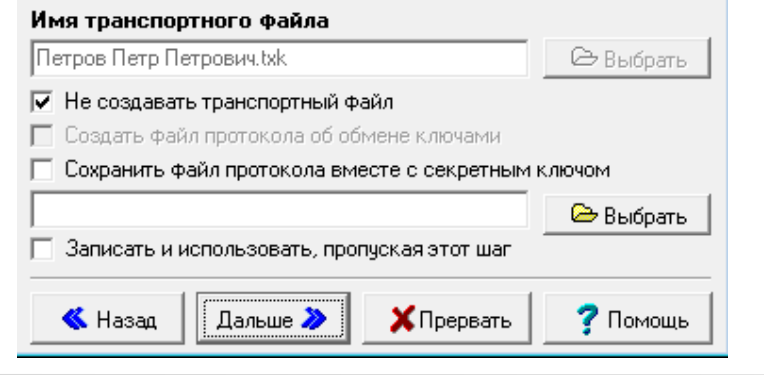

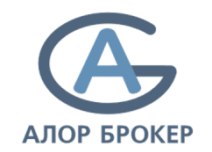

Шаг 5. На этом шаге необходимо нажать кнопку Создать.

После завершения набора будет создан ключ. Для завершения процесса нажмите кнопку **Закончить.** 

#### 🔩 Создание ключа - шаг 5

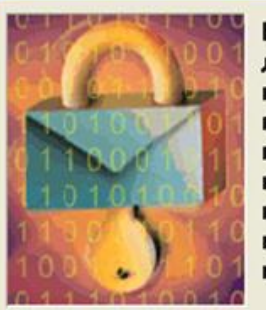

Вы настроили все параметры для создания нового ключа прежде чем он будет создан проверьте по сводке все ли правильно. Если да, нажмите на кнопку "Создать" и подождите. Создание ключа может занять несколько минут.

-

Сводка параметров создаваемого ключа Создается пара ключей

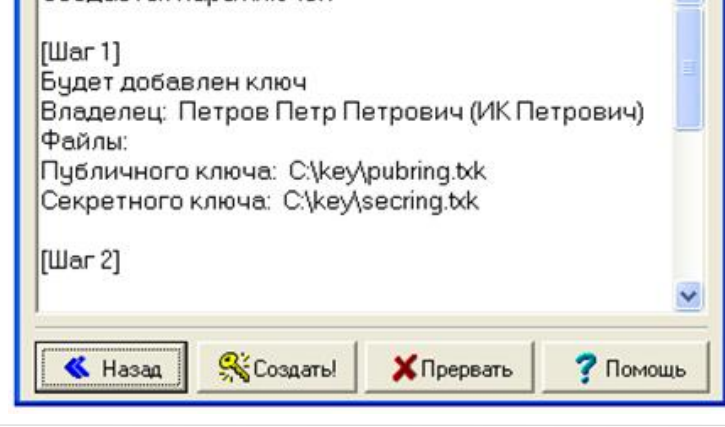

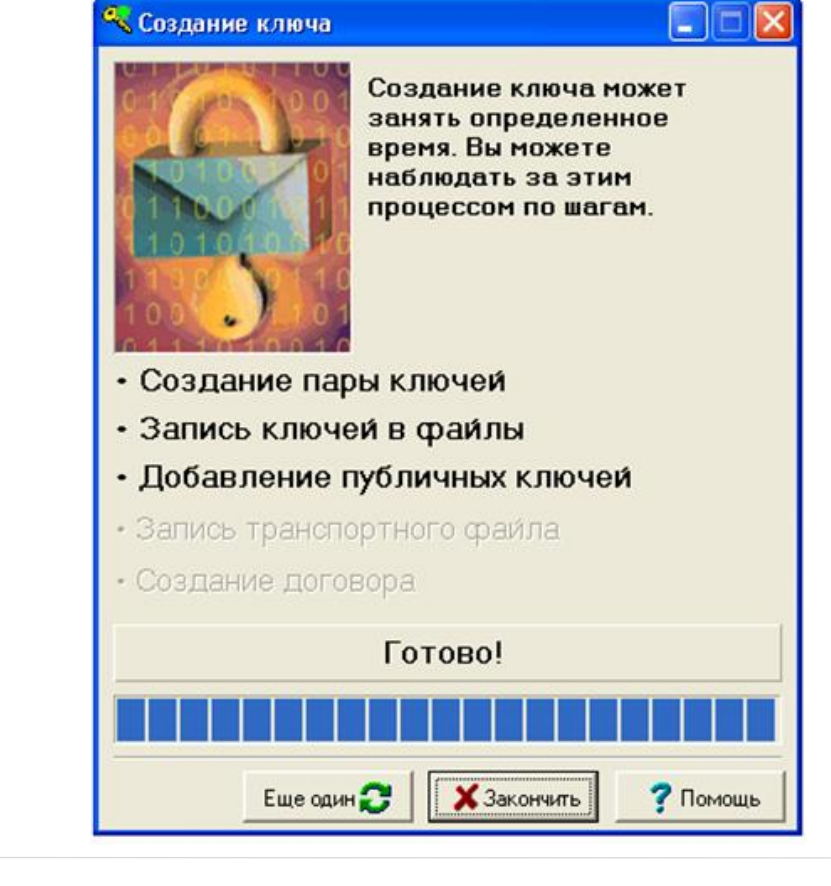

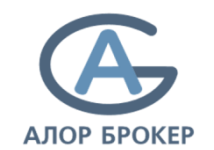

После создания ключей необходимо выслать по электронной почте на адрес <u>quik@alor.ru</u> файл с публичным ключом **pubring.txk**, который был создан по указанному Вами пути (в примере это C:\key\pubring.txk).

В письме обязательно укажите свою Фамилию Имя Отчество (полностью) и номер договора.

Регистрация ключей осуществляется в течение 1 рабочего дня, если файл был направлен в операционное время (до 20 часов).

Уведомление о регистрации ключа поступит на вашу электронную почту.

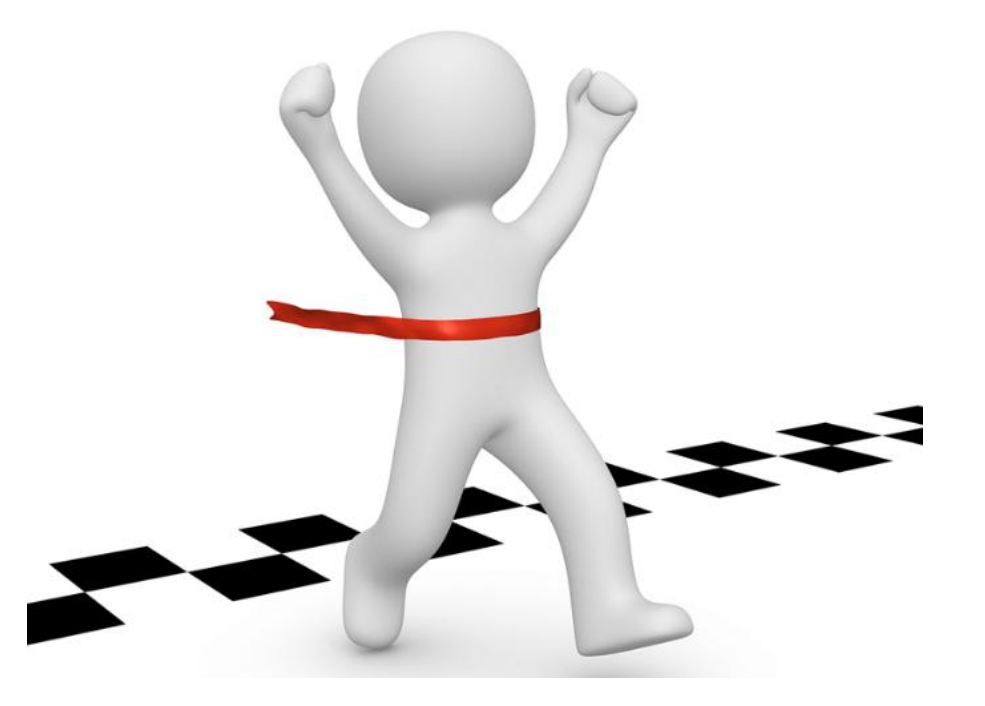

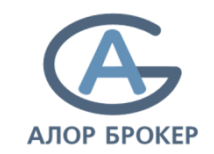

- Скачайте установщик торгового терминала Quik на сайте АЛОР БКОКЕР <u>https://www.alorbroker.ru/trading/distributives</u>.
   В открывшемся окне, в строке Quik выберите Скачать дистрибутив. После этого начнется загрузка файла.
- 2. После того, как файл полностью загрузится, перейдите в «загрузки», и запустите файл установщика дважды кликнув по нему левой кнопкой мыши. В случае появления окна с предупреждением, нажмите кнопку Запустить.

| Quik_Alor_8.3.2.eve           | 83.06.2020 14:53 Приложение 75 503 КБ                                                                                                    |                |  |  |  |  |  |
|-------------------------------|----------------------------------------------------------------------------------------------------|----------------|--|--|--|--|--|
| 3 Waterfox 56.2.7.1 Setup exe | 13.82.2019 15:14 Приложение 73.636 КБ                                                                                                    |                |  |  |  |  |  |
|                               |                                                                                                    |                |  |  |  |  |  |
|                               | Открыть файл - предупреждение системы безопасности                                                                                                    |                |  |  |  |  |  |
|                               | Не здается проверить издателя. Вы действительно хотите заямстить это программи?                                                                                                    |                |  |  |  |  |  |
|                               | New Userstaleshkevich/DownloadstQuik_Alo                                                                                                    | (8.3.2.ex      |  |  |  |  |  |
|                               | Издатель: Нековестный кодатель                                                                                                    |                |  |  |  |  |  |
|                               | Тиет Приложение                                                                                                    |                |  |  |  |  |  |
|                               | Из: ChUserstoleshkevidhDownloadstQuik_Alor_8.3.2.e.,                                                                                                    |                |  |  |  |  |  |
|                               | 3anycmma Om                                                                                                    | -              |  |  |  |  |  |
|                               | 📝 Всегда справинать при открытик этого файла                                                                                                    |                |  |  |  |  |  |
|                               | У этого файла отсутствует допустичая шифровая под<br>подтверждающая его издителя. Сиздует запускать т<br>портранны, полученые от доверженого издателя.<br>портранны, полученые от доверженого издателя. | 94Cb,<br>298K0 |  |  |  |  |  |

#### 3. В открывшемся окне выберите язык установки **Русский**, и нажмите **ОК.**

Mees

1 Quik

|                         | Дать коменения      | Ten                        | Размер                                                                                                    |
|-------------------------|---------------------|----------------------------|----------------------------------------------------------------------------------------------------|
| Alor_0.3.2.exe          | 03.05.2020 14:53    | Приложение                 | 75 503 KB                                                                                                    |
| fox \$6.2.7.1 Setup.exe | 13.02.2019 15:14    | Приложение                 | 73-636 KB                                                                                                    |
|                         |                     |                            |                                                                                                    |
|                         |                     |                            |                                                                                                    |
|                         |                     |                            |                                                                                                    |
|                         |                     |                            |                                                                                                    |
|                         | Constant and the    |                            |                                                                                                    |
|                         | Выберите коык ус    | тановки                    | 8                                                                                                    |
|                         | Выберит<br>установи | е язык, который буде<br>эк | т использован в процес                                                                                                    |
|                         | Русский             |                            | 3                                                                                                    |
|                         |                     |                            | ОК.Отжена                                                                                                    |
|                         |                     |                            | The second second |

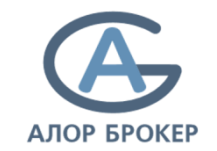

4. В следующем окне показано в какую папку по умолчанию устанавливается Quik. По желанию папку можно поменять с помощью кнопки **Обзор.** Для продолжения установки нажмите кнопку **Далее.** 

| 🚽 Установка — Quik_Alor, версия 8.3.2 📃 💼 📧                            |
|------------------------------------------------------------------------|
| Выбор папки установки<br>В какую папку вы хотите установить Quik_Alor? |
| Программа установит Quik_Alor в следующую папку.                       |
| C:\Quik_Alor O630p                                                     |
|                                                                        |
|                                                                        |
| Требуется как минимум 141,8 Мб свободного дискового пространства.      |
| Далее > Отмена                                                         |

5. Убедитесь, что стоит галка в поле «Создать ярлык» на Рабочем столе, затем нажмите **Далее.** 

| J Установка — Quik_Alor, версия 8.3.2                                                    |                            |
|------------------------------------------------------------------------------------------|----------------------------|
| Выберите дополнительные задачи                                                           |                            |
| Какие дополнительные задачи необходимо выполнить?                                        | Č                          |
| Выберите дополнительные задачи, которые должны выполниться при<br>этого нажмите «Далее»: | установке Quik_Alor, после |
| Дополнительные значки:                                                                   |                            |
| 📝 Создать значок на Рабочем столе                                                        |                            |
|                                                                                          |                            |
|                                                                                          |                            |
|                                                                                          |                            |
|                                                                                          |                            |
|                                                                                          |                            |
|                                                                                          |                            |
|                                                                                          |                            |
|                                                                                          |                            |
|                                                                                          |                            |
|                                                                                          |                            |
|                                                                                          |                            |
| < Назад                                                                                  | Далее > Отмена             |

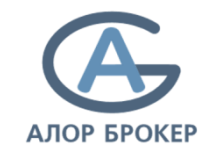

3

- 6. В следующем окне можно увидеть выбранные параметры установки. Если Вы хотите изменить эти параметры нажмите кнопку **Назад**. Если параметры выбраны верно, то нажмите кнопку **Установить**.
- 7. По окончании процесса установки нажмите кнопку **Завершить**. Quik запустится автоматически.

| 😼 Установка — Quik_Alor, версия 8.3.2 🔤                                                                                                    |        | 🕞 Установка — Quik_Alor, версия 8.3.2                                                                                                    |                                                                                                    |
|----------------------------------------------------------------------------------------------------|--------|----------------------------------------------------------------------------------------------------|----------------------------------------------------------------------------------------------------|
| Всё готово к установки<br>Программа установки готова начать установку Quik_Alor на ваш компьютер.<br>Нажмите «Установить», чтобы продолжить, или «Назад», если вы хотите просмотреть или<br>изменить опции установки:<br>D:\Quik_Alor<br>Дополнительные задачи:<br>Дополнительные значки:<br>Создать значок на Рабочем столе |        | Колтриктика Силарии Силарии Сил<br>Силарии Силарии С | СТЕРА УСТАНОВКИ<br>пена на ваш компьютер. Приложение<br>соответствующего значка.<br>ы выйти из программы установки. |
| < Назад Установить                                                                                                    | Отмена |                                                                                                    | Завершить                                                                                                    |

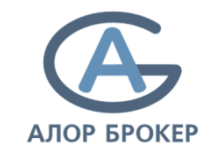

- 8. При первом запуске Quik Вы можете увидеть сообщение с текстом «Справочники отсутствуют. Конфигурация окон будет загружена после подключения к серверу». При первом запуске это нормально. Нажмите кнопку **ОК** в этом сообщении.
- 9. Далее Вы можете увидеть сообщение с информацией о нововведениях в этой версии торгового терминала Quik, нажмите кнопку **OK**.

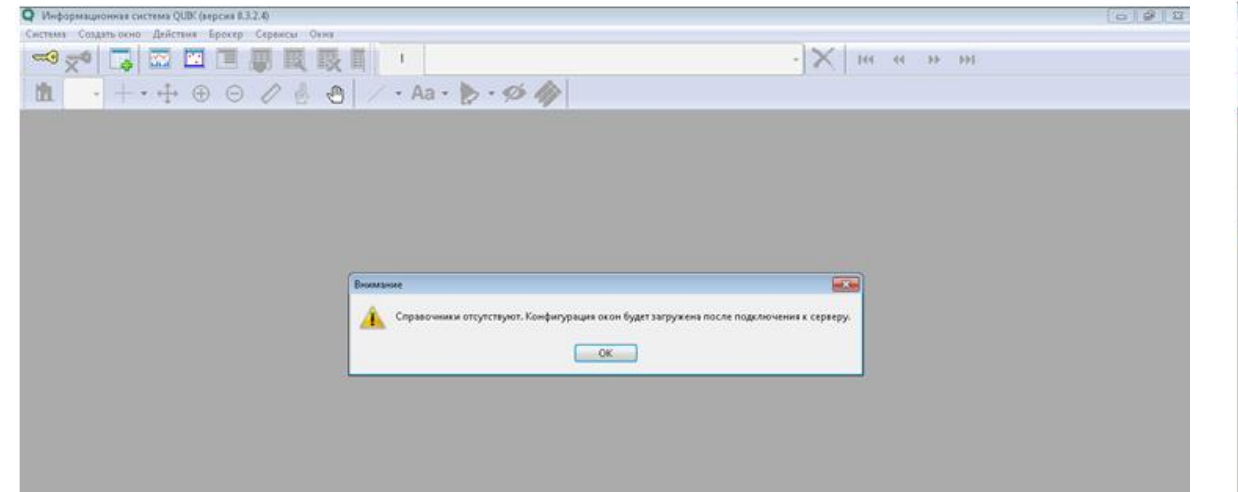

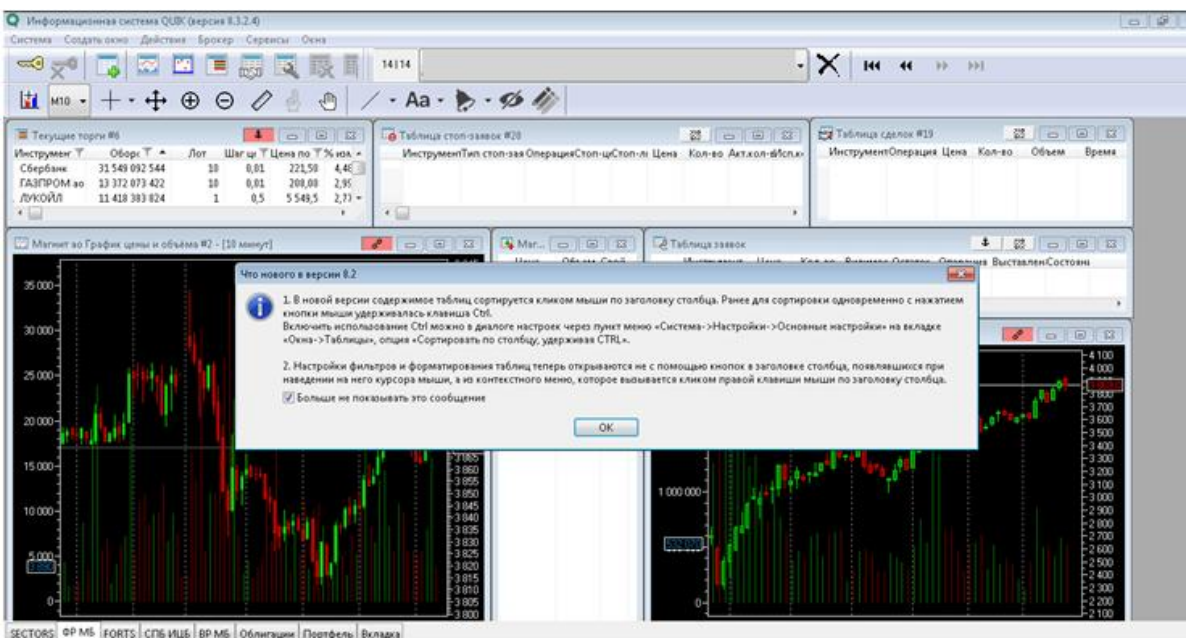

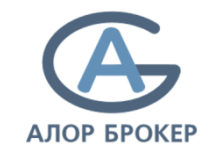

10. Откроется окно авторизации. Перед первой авторизацией необходимо указать пути к ключам, поэтому нажмите кнопку **Отмена**.

11. Нажмите в левом верхнем углу кнопку «Система» - затем «Настройки» - «Основные настройки». В открывшемся окне, слева, нажмите "+" возле слова «Программа». Откроется подменю, в котором нужно выбрать пункт «Шифрование».

| Q         Информационных система QUBX (Insponse B.32.4)           Currentes         Constraints           Currentes         Constraints           Currentes         Constraints           Currentes         Constraints           Currentes         Constraints           Currentes         Constraints           Currentes         Constraints           Currentes         Currentes           Currentes         Currentes           Currentes | -)×   144 44 34 341 | Онформационная система QUIX (версия 8.3.2.6)           Система Создать очно           Система Создать очно           Сис                                                                                                    | 1                                                                                                  | • X   III III III III III III III III III |
|----------------------------------------------------------------------------------------------------|---------------------|----------------------------------------------------------------------------------------------------|----------------------------------------------------------------------------------------------------|-------------------------------------------|
| Kgemmøjerkages norasosarens         Ocroanool cepsep(DND) (quik.slor.nu.15100)         [usss norasosarens         [usss norasosarens         napone         Bandeeorty sates         Bandeeorty sates                                                                                                    |                     | Программа<br>Плисти инструментов<br>Плисти инструментов<br>Сорринение дионался<br>Облани инструментов<br>Колтекстное менно<br>Уклород динных<br>Буфер облана<br>Широрозание<br>Инорозание<br>Облародание<br>Облародание<br>Обла | Шнфровать с помощию СКЗИ: Фентлано<br>Текущее состояние СКЗИ: Неактивно<br>Настройки по умолчанию: | Сооранить Отмена                          |

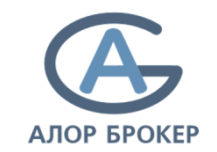

12. В правой части окна нажмите кнопку в строке **Настройки по умолчанию**. Откроется небольшое окно с тремя строчками.

13. В первой строке ничего менять не нужно. Нажмите кнопку справа от строки **«Файл с публичными ключами» и** затем **«Файл с секретными ключами». В открывшемся** окне нужно открыть папку, в которой находятся Ваши ключи от терминала Quik. Затем выделить для каждого поля файл публичного/секретного ключа, кликнув один раз левой кнопкой мыши, и нажать кнопку Открыть.

|                                                                                                    |                                                                                                    | Унформационная система QUBC (версия 8.3.2.4)                                                                                                    |                                                                                                    |                                                           |
|----------------------------------------------------------------------------------------------------|----------------------------------------------------------------------------------------------------|----------------------------------------------------------------------------------------------------|----------------------------------------------------------------------------------------------------|-----------------------------------------------------------|
| Q Информационная система QUDK (версия 8.3.2.4)                                                                                                    |                                                                                                    | <ul> <li>Остана Создать осно Действия Брокер Серенсы Осно</li> </ul>                                                                                                    |                                                                                                    |                                                           |
| Система Создать окно Действия Брокер Сереисы Окна                                                                                                    |                                                                                                    |                                                                                                    |                                                                                                    | - X 144 44 33 331                                         |
|                                                                                                    | - X   !!! *! * *!                                                                                                    |                                                                                                    | <ul> <li>Q Укажите има файла с публичными ключами</li> </ul>                                                                                                    |                                                           |
| 📶 👻 🕂 👻 🕀 Настройки клиентского места                                                                                                    | [I]                                                                                                    |                                                                                                    | 🔹 🎧 🔹 🐇 « Новый том (D:) 🔹 Ключи для ППП                                                                                                    | <ul> <li>4) Πουσε Κπονυ δια ΠΠΠ</li> </ul>                |
| Настройни клиентского маста<br>— Программа<br>— Понучения днинас:<br>— Сорлинине днинас:<br>— Сорлинине днинас:<br>— Сорлинине днинас:<br>— Сорлинине днинас:<br>— Сорлинине днинас:<br>— Сорлинине днинас:<br>— Замена инструментов<br>— Замена инструментов<br>— Сориненов<br>— Замена инструментов<br>— Замена инструментов<br>— З | Шифровать с помощило СКЗИ: Форто 32 и<br>Текущее состояние СКЗИ: Неактияно<br>Настройки по умолчанию:<br>Текущие настройки<br>Полошозиевий файли построек.<br>Ослани болоруски СЛ<br>Файл с океративен ключаем<br>вестир М. и<br>Сооранть Отнета | Программа     Панела инструм     Получение дани     Сорличение дани     Сорличен | <ul> <li>With Spanner</li> <li>Ynopagovarte</li> <li>Hosas nance</li> <li>Yhópganner</li> <li>Barpyoxx</li> <li>Hagaswer meer</li> <li>Padowartex</li> <li>Brisz4</li> <li>Bogao</li> <li>Aorymeerns</li> <li>Woofpaxenes</li> <li>Mosas rance</li> <li>Mosas</li> <li>Rosanawaik gee</li> <li>Anaprameer, n</li> <li>Cens</li> </ul> |                                                           |
| Справка                                                                                                    | Сахранить Отмена                                                                                                    | Cnpaece                                                                                                    | Ине файла: pubring.tx                                                                                                    | • Тлак - файлак ключей •<br>Открыть Отмена<br>Интъ Отмена |

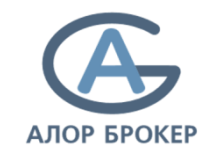

14. Убедитесь, что в строках «Файл с публичными ключами» и «Файл с секретными ключами» отобразилось верное расположение файлов. Затем нажмите кнопку Сохранить.

15. В окне настроек также нажмите кнопку Сохранить.

| Q Информационная система QUBK (мерсия 8.3.2.4)                                                                                                    | Q Информационная система QUIX (версия 8.3.2.6)                                                                                                    |
|----------------------------------------------------------------------------------------------------|----------------------------------------------------------------------------------------------------|
| Системи Содинские брасти Брастр Серенсы Осна                                                                                                    | Сигтина Содати онно Дийстина Брокер Сервисы Онна                                                                                                    |
| Image: Section of the sector of the sector of the sect                                                                                                    | Image: Section of the sector of the sector of th |
| Паличин инструментов<br>Получиние данных<br>Созранение данных<br>Окайлы инструментов<br>Контекстное менно<br>Элакева инструментов<br>Контекстное менно<br>Элакева инструментов<br>Контекстное менно<br>Элакева инструментов<br>Контекстное менно<br>Элакева инструментов<br>Контекстное менно<br>Элакева инструментов<br>Контекстное менно<br>Элакева инструментов<br>Контекстное менно<br>Элакева инструментов<br>Контекстное менно<br>Элакева инструментов<br>Контекстное менно<br>Элакева инструментов<br>Сорбане обема<br>Элакева инструментов<br>Ондий, Лог/ариса ППГидебта ОМ<br>Ондий, Лог/ариса ППГидебта ОМ<br>Ондина ППГидебта ОМ<br>Ондина | Теущее состояние СКЗИ: Мактияно<br>Соранение данных<br>Облавны экспрументов<br>Эзмена инструментов<br>Экспорт данных<br>Буфер обявия<br>- Шифрияни<br>Эзухи<br>- Шифразание<br>Настройки по умолчанию:                                                                                                    |
| Справка                                                                                                    | Справка Сопранить Отмена                                                                                                    |

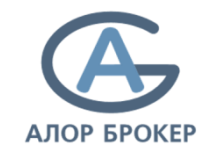

Нажмите на кнопку в виде золотого ключа в левом верхнем углу (или кнопку «Система», затем «Установить соединение»). В открывшемся окне введите данные в поля «Имя пользователя» и «Пароль», которые Вы придумали, когда создавали ключи и нажмите кнопку **Вход**.

Если данные введены верно, Вы увидите сообщение «Соединение установлено». Можете начинать работу в Quik!

| Онформационная система QUDI (версия 8.3.2.4)                 |                                                                                                    | 0 8 1             | 😝 (Олешкевич QUIK Ден                                                                                                    | нис UID: 5595] Информа | ционно-торговзя система QUIX (версі                                                                                                    | HI 8.3.2.4)                                                                                                    |                                                                                                    |               |                                                                                                    |                                                                                                    | 0.0          | eX. |
|--------------------------------------------------------------|----------------------------------------------------------------------------------------------------|-------------------|----------------------------------------------------------------------------------------------------|------------------------|----------------------------------------------------------------------------------------------------|----------------------------------------------------------------------------------------------------|----------------------------------------------------------------------------------------------------|---------------|----------------------------------------------------------------------------------------------------|----------------------------------------------------------------------------------------------------|--------------|-----|
| Система Создать окно Действии Брокер Серемсы Окна            |                                                                                                    |                   | Система Создать окно                                                                                                    | Действия Брокер        | Сервисы Окна                                                                                                    |                                                                                                    |                                                                                                    |               |                                                                                                    |                                                                                                    |              |     |
|                                                              |                                                                                                    | · × 144 44 39 391 | - se [@                                                                                                    |                        | R II O T & & & & &                                                                                                    | 2117                                                                                                    | Ф 16:24.49 Соединение устано                                                                                                    | 6.0940        | <b>11</b> H4 • [+]                                                                                                    | •••00                                                                                                    | 801/-2-8     | þ.• |
| 1 -+ + + + + + A + / · Aa · >                                | 5 · Ø /                                                                                                    |                   | лимит Вкладса 3                                                                                                    |                        |                                                                                                    |                                                                                                    |                                                                                                    |               |                                                                                                    |                                                                                                    |              |     |
|                                                              |                                                                                                    |                   | 👅 Текущие торги #4                                                                                                    |                        |                                                                                                    |                                                                                                    |                                                                                                    | *             | 🕞 34/Л ao (T 🖂 🙆                                                                                                    | 23 🚯 •Mo                                                                                                    | Ghepr 🛛 🖂 🔛  | 14  |
|                                                              | Идентификация пользователя<br>Остоенной серекр(DND) (quik alorau 15300)<br>Патрое<br>Заполнить имя<br>Вюд Отмень |                   | +Moc3nepro [T + Акции и<br>ВСМПО-АВСМ [T + Акции и<br>ВТь 60 [T + Акции и<br>ВТь 60 [T - Акции и<br>Сурноёто- ПТ + Акции и<br>Компро во [T + Акции и<br>Юкмурб. 60 [T + Акции и<br>Юкмурб. 60 [T + Акции и<br>Юкмурб. 60 [T + Акции и<br>Юкмурб. 60 [T + Акции и<br>Юкмурб. 60 [T + Акции и<br>Юкмурб. 60 [T + Акции и<br>Юкмурб. 60 [T + Акции и<br>Юкмурб. 60 [T + Акции и<br>Окалија<br>В 500<br>20 500<br>20 5 | Лот         Пот        | Цензэнр. Инструмет Инстру<br>2,155 МосЭверго за - Мос<br>19 500 Корл. ВСМО ЭВСМО<br>6003555 Во ГОАЗание В ВТБ на<br>350,5 во ГОАЗание В ВТБ на<br>350,5 во ГОАЗание В ВТБ на<br>350,5 во ГОАЗание В ВТБ на<br>350 Лочной Уранс КОМР<br>2278 Юнина В Изби Юний<br>350 Лочной Уранс КОМР<br>2278 Юнина В Изби Юний<br>350 Лочной Изби Юний<br>350 Лочной Изби Юний<br>350 Лочной Изби Юний<br>350 Лочной Изби Юний<br>350 Лочной Изби Юний<br>350 Лочной Изби Оний<br>350 Лочной Изби Юний<br>350 Лочной Изби Юний<br>350 Лочной Изби Оний<br>350 Лочной Изби Оний | мент сбба, инструб<br>- ASCV VSMO<br>0 VTR<br>ber-to M505<br>0 VTR<br>ber-to M505<br>cae UNIQ<br>pt so URA<br>1<br>1<br>1<br>20<br>1<br>25<br>27<br>27<br>27 | e IIIN Per-mosep<br>RU00055506-10-40-0055-A<br>RU0005100:11-40-2002-O<br>RU000911126-10-20149-A<br>RU000911126-10-20149-A<br>RU00911126-10-20149-A<br>RU00911126-10-20149-A<br>RU009 | CFI StockCo - | Продажк         Lifest         Desyn           3 338         3 335         3 335           3 335         3 335         3 335           3 335         3 335         3 336           3 335         3 336         3 336           3 336         3 336         3 336           3 336         3 336         3 336           3 336         3 336         3 336           1 3 425         4 3 439         1 3 435           1 3 345         3 445         3 445           22 3 440         3 5         3 445           23 3 3 5         5         5           24 1 3 3 455         5         5           27 3 440         5         5           28 5         5         5           29 700         5         5           3 308         5         5           29 306         122222         3 320           3 200         12455 | <ul> <li>C Poparise</li> <li>C Poparise</li></ul> | Lieta Roynea |     |
| SECTORS OP M5 FORTS CП5 ИЦБ ВР М6 Облигации Портфиль Вкладка |                                                                                                    |                   | e                                                                                                    | 1/2-2111/11            |                                                                                                    |                                                                                                    | W.                                                                                                    |               |                                                                                                    |                                                                                                    |              | ۶.  |

## ПОДДЕРЖКА

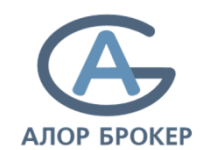

В случае возникновения вопросов по подключению или функционированию Quik Вы можете обращаться в службу технической поддержки АЛОР БРОКЕР:

8 800 775 11 99 (доб. 2) support@alor.ru

Форум разработчика Quik: <u>https://forum.quik.ru/</u> Телефон технической поддержки разработчика: +7 (383) 219 16 06